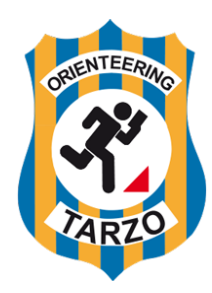

**ORIENTEERING TARZO A.S.D.** 

FISO n. 0147 – CONI n. 34246 C.F. 93011380263 – P.IVA 04270090261 Via Cesare Battisti, 12 – 31020 Tarzo, TV (Italy) www.ortarzo.it – info@ortarzo.it

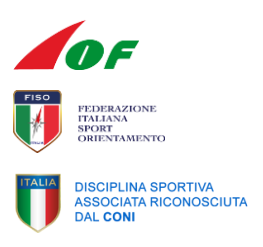

## PROCEDURA DI VOTO TELEMATICO CON PIATTAFORMA ELECTIONBUDDY

Il link per partecipare al voto telematico sarà inviato tramite un'email da invitations@mail.electionbuddy.com che avrà questo aspetto:

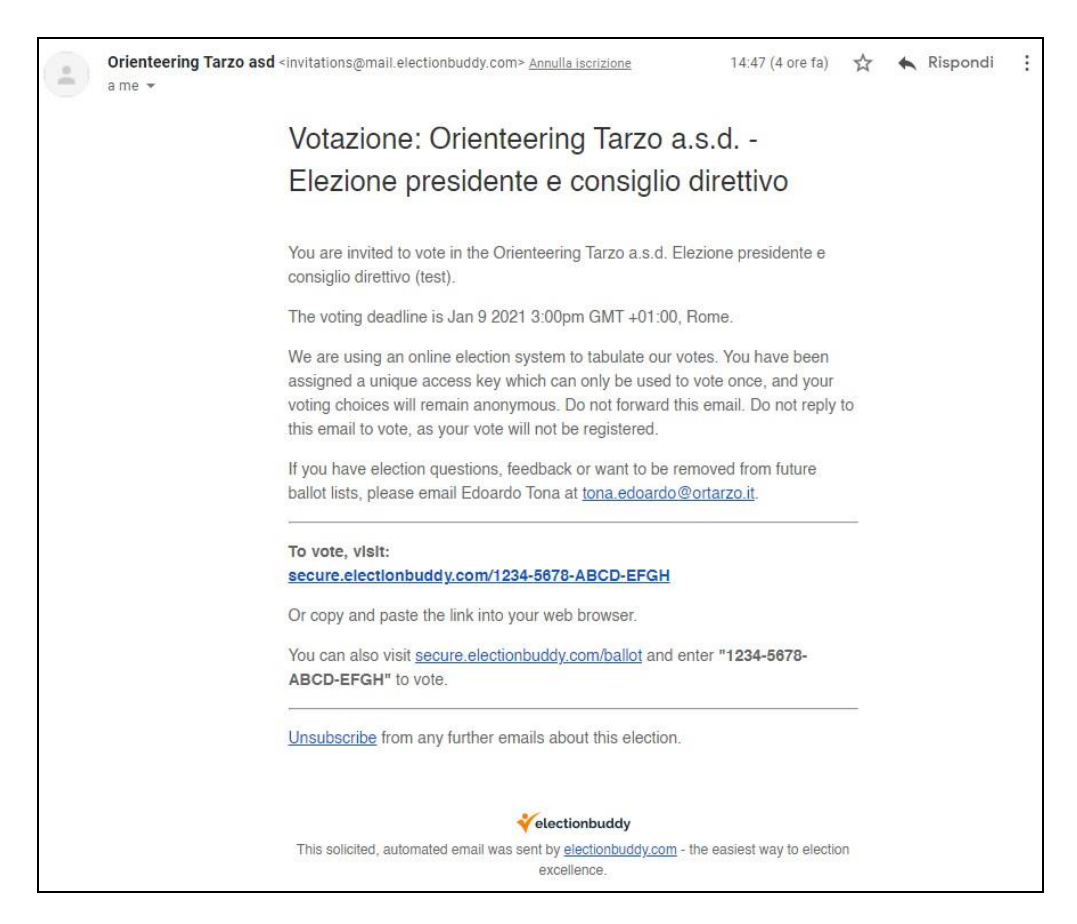

Purtroppo l'email è in inglese. La parte importante è il link che si vede al centro: secure.electionbuddy.com/1234-5678-ABCD-EFGH

Questo è il link da cliccare per poter votare. Rappresenta una scheda elettorale: è utilizzabile una volta sola ed è strettamente personale.

Se il link non funziona si può andare nella pagina <u>https://secure.electionbuddy.com/ballot</u> e inserire il codice visualizzato (nell'email ricevuta, non in questo esempio)

Si può ricevere il link anche via SMS, avrà questo aspetto:

OrTarzo: New ballot notification. Vote here - ebv.io/1234-5678-ABCD-EFGH

Dove <u>ebv.io/1234-5678-ABCD-EFGH</u> è il link da cliccare. Se si riceve il link sia via email che via SMS, questi saranno uguali, è indifferente quale si decide di usare.

Una volta cliccato sul link si aprirà la pagina dove votare che avrà questo aspetto:

| Orienteering Tarzo                                                                                                    | a.s.d.                                              |
|----------------------------------------------------------------------------------------------------|-----------------------------------------------------|
| Elezione presidente e consiglio d                                                                                                    | lirettivo (test)                                    |
| Presidente                                                                                                    |                                                     |
| candidati vengono presentati in modo casuale — Seleziona esattamente 1 di 3 ca<br>1on votare nessun candidato.                                                                                                    | ndidati, scrivi tu stesso candidato o astieniti per |
| Candidato                                                                                                    |                                                     |
| Margaret Jones                                                                                                    | 0                                                   |
| Barbara Jackson                                                                                                    | 0                                                   |
| Donald Wright                                                                                                    | 0                                                   |
| Candidate                                                                                                    | 0                                                   |
|                                                                                                    | ũ                                                   |
| Astensione                                                                                                    | 0                                                   |
| otare nessun candidato.<br>Candidato                                                                                                    | i, sch vi tu stesso candidato o astreniti per non   |
| otare nessun candidato.<br>Candidato                                                                                                    | , sch vi tu stesso candidato o astreniti per non    |
| otare nessun candidato.<br>Candidato<br>Patricia Thomas                                                                                                    |                                                     |
| otare nessun candidato. Candidato Patricia Thomas James Robinson                                                                                                    |                                                     |
| otare nessun candidato. Candidato Patricia Thomas James Robinson Patricia Roberts                                                                                                    |                                                     |
| otare nessun candidato. Candidato Patricia Thomas James Robinson Patricia Roberts Daniel Johnson                                                                                                    |                                                     |
| otare nessun candidato. Candidato Patricia Thomas James Robinson Patricia Roberts Daniel Johnson Karen Green Karen King                                                                                                    |                                                     |
| otare nessun candidato. Candidato Patricia Thomas James Robinson Patricia Roberts Daniel Johnson Karen Green Karen King Margaret Evans                                                                                                    |                                                     |
| otare nessun candidato. Candidato Patricia Thomas James Robinson Patricia Roberts Daniel Johnson Karen Green Karen King Margaret Evans Matthew Hughes                                                                                                    |                                                     |
| otare nessun candidato. Candidato Patricia Thomas James Robinson Patricia Roberts Daniel Johnson Karen Green Karen King Margaret Evans Matthew Hughes Linda Thompson                                                                                                  |                                                     |
| otare nessun candidato.   Candidato   Patricia Thomas   James Robinson   Patricia Roberts   Daniel Johnson   Karen Green   Karen King   Margaret Evans   Matthew Hughes   Linda Thompson                                                                              |                                                     |
| otare nessun candidato.         Candidato         Patricia Thomas         James Robinson         Patricia Roberts         Daniel Johnson         Karen Green         Karen King         Margaret Evans         Linda Thompson         Earbara Lewis         Candidate |                                                     |
| otare nessun candidato. Candidato Patricia Thomas James Robinson Patricia Roberts Daniel Johnson Karen Green Karen King Margaret Evans Matthew Hughes Linda Thompson Candidate                                                                                        |                                                     |
| otare nessun candidato. Candidato Patricia Thomas James Robinson Patricia Roberts Daniel Johnson Karen Green Karen King Margaret Evans Matthew Hughes Linda Thompson Barbara Lewis Candidate Show more write in candidates Astensione                                 |                                                     |
| otare nessun candidato. Candidato Patricia Thomas James Robinson Patricia Roberts Daniel Johnson Karen Green Karen King Margaret Evans Matthew Hughes Linda Thompson Barbara Lewis Candidate Show more write in candidates Astensione                                 |                                                     |

Nella stessa pagina sono elencati tutti i quesiti proposti.

Votazione per il Presidente: si può scegliere uno dei nominativi proposti, si può scrivere un nome a scelta oppure ci si può astenere (cliccando su "Astensione").

Votazione per il Consiglio Direttivo: si possono esprimere fino a 5 preferenze. Le preferenze possono essere sui nominativi proposti oppure si può scrivere uno o più nomi a scelta (per vedere più campi personalizzati cliccare su "Show more write in candidates"). Eventualmente ci si può astenere (cliccando su "Astensione").

Una volta effettuate le proprie scelte cliccare su "Verifica il tuo voto". Verrà caricata una nuova pagina con il riepilogo delle scelte effettuate.

| Orienteering Tarzo a.s.d.<br>Elezione presidente e consiglio direttivo (test)                                         |              |  |
|----------------------------------------------------------------------------------------------------|--------------|--|
| Verifica che le tue preferenze corrispondano a quanto scelto. Per cambiare scegli 'Modifica voto', per salvare scegli | 'Invia voto' |  |
| Presidente                                                                                                    |              |  |
| Donald Wright                                                                                                    |              |  |
| Consiglio direttivo                                                                                                   |              |  |
| Patricia Roberts                                                                                                    |              |  |
| Daniel Johnson                                                                                                    |              |  |
| Karen King                                                                                                    |              |  |
| Margaret Evans                                                                                                    |              |  |
| Linda Thompson                                                                                                    |              |  |
| « Modifica voto                                                                                                    | Invia voto » |  |

Se si nota qualche errore si può tornare indietro con "Modifica voto". Quando si è soddisfatti delle proprie scelte cliccare su "Invia voto".

Verrà caricata una pagina di conferma, la procedura di votazione è quindi conclusa.

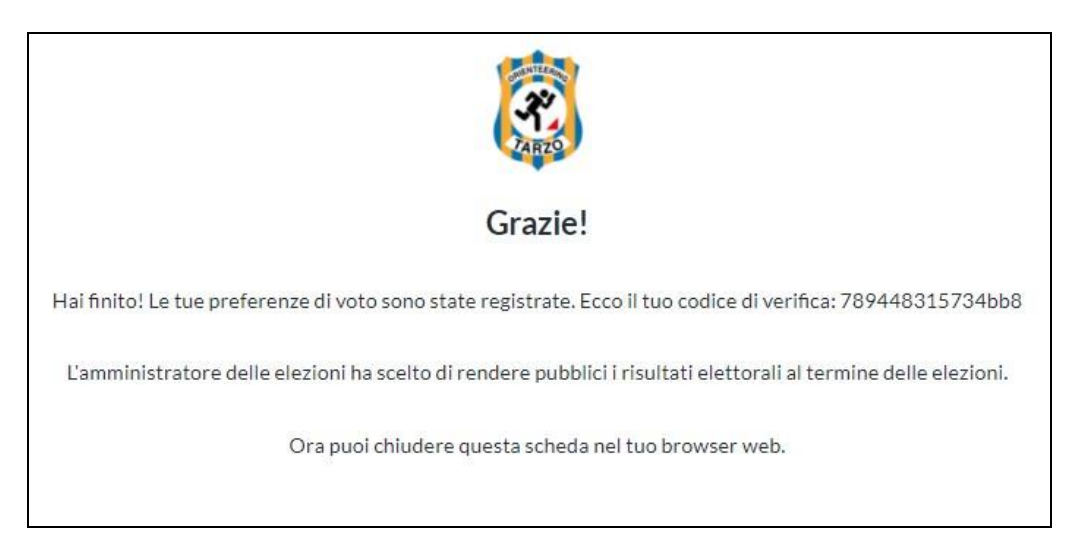